# METHODE GENERALE POUR L'INSCRIPTION LA VALIDATION D UN NOUVEAU CLIENT ADHERENT ETC VIA LE FORMULAIRE D'INSCRIPTION SUR LE SITE ET GESTION DU BACK OFFICE PAR GESTIONNAIRE DU SITE

## 1) Connexion sur le site d'un nouvel adhérent :

#### **Accès réservé**

our accéder à la section de ce site Web, vous devez saisir vos données de connexion.

| Vous avez déjà un compte ?         | Enregistrer un nouveau compte        |
|------------------------------------|--------------------------------------|
| E-mail:                            | Prénom:* Nom:*                       |
| Mot de passe:                      | E-mail:*<br>(fbcreerweb.fr@gmail.com |
| J'ai perdu mon mot de passe Entrer | Mot de passe:*                       |
|                                    | Enregistrez-vous                     |

| Siège social                      |                  | Réseaux sociaux   |
|-----------------------------------|------------------|-------------------|
| ARTAAS<br>Maison des associations | Mentions légales | Researd Sociality |

## Il remplit les identifiants

Ici le mot de passe est Sandrine66

Le nouvel adhérent reçoit sur la boite indiqué un émail avec un lien de validation :

|                                                   | ciation pour<br>acherche et le Traitement<br>Auteurs d'Agressions Sexuelles |                         |                 |                     |                                    | Rechercher                  |     |
|---------------------------------------------------|-----------------------------------------------------------------------------|-------------------------|-----------------|---------------------|------------------------------------|-----------------------------|-----|
|                                                   | Accueil                                                                     | L'association           | Agendas         | Contact             | Outils                             | Documentations              |     |
| Accès réservé                                     |                                                                             |                         |                 |                     |                                    |                             |     |
| Pour accéder à la section                         | i de ce site Web, vo                                                        | ous devez saisir vos do | nnées de connex | ion.                |                                    |                             |     |
| E-mail:                                           | ez déjà un compt                                                            | e ?                     |                 | Valio               | is vous avons e<br>der votre compt | nvoyé un e-mail pour<br>te. |     |
|                                                   |                                                                             |                         |                 | Enre                | gistrer un nou                     | iveau compte                |     |
| J                                                 | 'ai perdu mon moi                                                           | t de passe Entrer       |                 | Prén<br>E-ma<br>Mot | om:*<br>il:*<br>de passe:*         | Nom:*                       |     |
| Siège social<br>ARTAAS<br>Maison des associations |                                                                             | Mentio                  | ins légales     | Artaas coo          | vright 2022                        | Réseaux socia               | iux |
| ix i zo i falimachi                               |                                                                             |                         |                 |                     |                                    |                             |     |

### Email de demande de confirmation receptionné sur émail du nouvel adhérent :

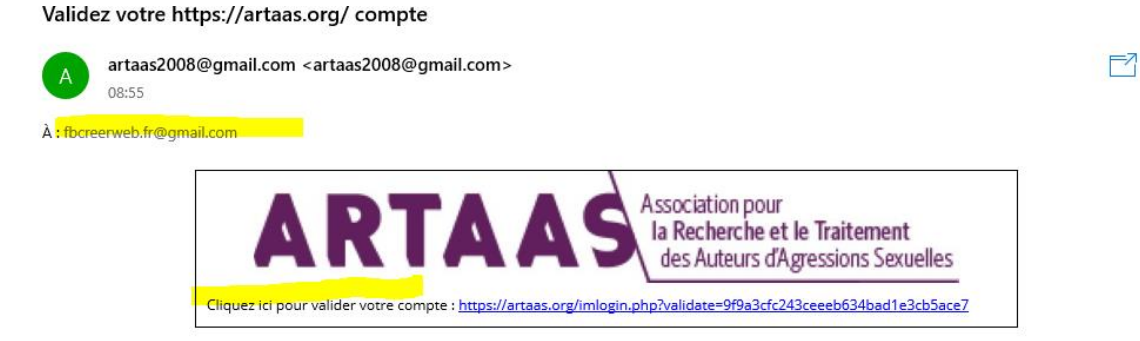

VOUS RECEVEZ EN PARALLELE SUR VOTRE EMAIL SECRETARIAT UN MESSAGE POUR VALIDER L INSCRIPTION SI VOUS NE LE VALIDEZ PAS OU SI VOUS NE LE REJETTER PAS DANS VOTRE ESPACE CELA PERMETTRA AU NOUVEAU VISITEUR D'ACCEDER A SON ESPACE ADHERENT

C'EST A CE NIVEAU QUE VOUS DEVEZ VOIR AVEC LE NOUVEL ADHERENT DE VALIDER SON INSCRIPTION AVEC LE PAIEMENT (il sera possible d'installer un module de paiement en ligne mais c'est une option supplémentaire car c'est du e commerce)

LE NOUVEL UTILISATEUR RECOIT UN MESSAGE POUR SE CONNECTER AVEC SES NOUVEAUX IDENTIFIANTS

### ICI : <u>fb.creerweb.fr@gmail.com</u> et MP : Sandrine66

(vous pouvez vous connecter à ce moment là)

| ARTAAS                                 |                            |                   |                                                                                                    | (                                    | Rechercher           |
|----------------------------------------|----------------------------|-------------------|----------------------------------------------------------------------------------------------------|--------------------------------------|----------------------|
| Accueil                                | L'association              | Agendas           | Contact                                                                                                    | Outils                               | Documentations       |
| cès réservé                            |                            |                   |                                                                                                    |                                      |                      |
| ir accéder à la section de ce site Wel | o, vous devez saisir vos d | onnées de connexi | on.                                                                                                    |                                      |                      |
| Vous avez déià un cor                  | nnte?                      |                   | _                                                                                                    |                                      |                      |
| E-mail:                                | inhee .                    |                   | No                                                                                                    | ous vous avons e<br>lider votre comp | nvoyé un e-mail pour |
| fbcreerweb.fr@gmail.                   | com                        |                   | - Contraction of Contraction of Cont | agistus un neu                       |                      |
| Mot de passe:                          |                            |                   | Enr                                                                                                    | nom:*                                | Nom:*                |
| ( <b> </b>                             |                            |                   |                                                                                                    |                                      |                      |
| l'ai pardu man                         | mot do passo Entror        |                   | E-m                                                                                                    | nail·*                               |                      |
| j ai perdu mon i                       | mot de passe Entrer        |                   |                                                                                                    |                                      |                      |
|                                        |                            |                   | Ma                                                                                                    | t do passo:*                         |                      |
|                                        |                            |                   | WIG                                                                                                    | t de passe."                         |                      |
|                                        |                            |                   |                                                                                                    |                                      |                      |
|                                        |                            |                   |                                                                                                    |                                      | Enregistrez-vous     |
|                                        |                            |                   |                                                                                                    |                                      |                      |
|                                        |                            |                   |                                                                                                    |                                      |                      |
|                                        |                            |                   |                                                                                                    |                                      |                      |
|                                        |                            |                   |                                                                                                    |                                      |                      |
|                                        |                            |                   |                                                                                                    |                                      |                      |
| Siège social                           |                            |                   |                                                                                                    |                                      | Páseaux sociaux      |
| ARTAAS<br>Maison des associations      | Ment                       | ions légales      |                                                                                                    |                                      | Researd Sociada      |
| 181 Av. Daumesnil                      | RGPD                       |                   | Artaas o                                                                                                    | opyright 2022                        | foy                  |
| 75012 PARIS                            | conta                      | CL .              | Created w                                                                                                    | ith creerweb.fr                      | -                    |

POUR VALIDER CE COMPTE VOUS DEVEZ ALLER DANS L'ADMIN DU SITE VOTRE BACK OFFICE A VOUS EN TANT QUE ASSOCIATION OU GESTIONNAIRE POUR LE FAIRE

POUR Y ALLER il faut se rendre sur la page d'acceuil du site en ligne et de faire un / après le url du nom de domaine (voir exemple ci-dessous) et de taper après /admin et d'envoyer cliquer envois sur votre clavier ... touche de validation avec une flèche souvent

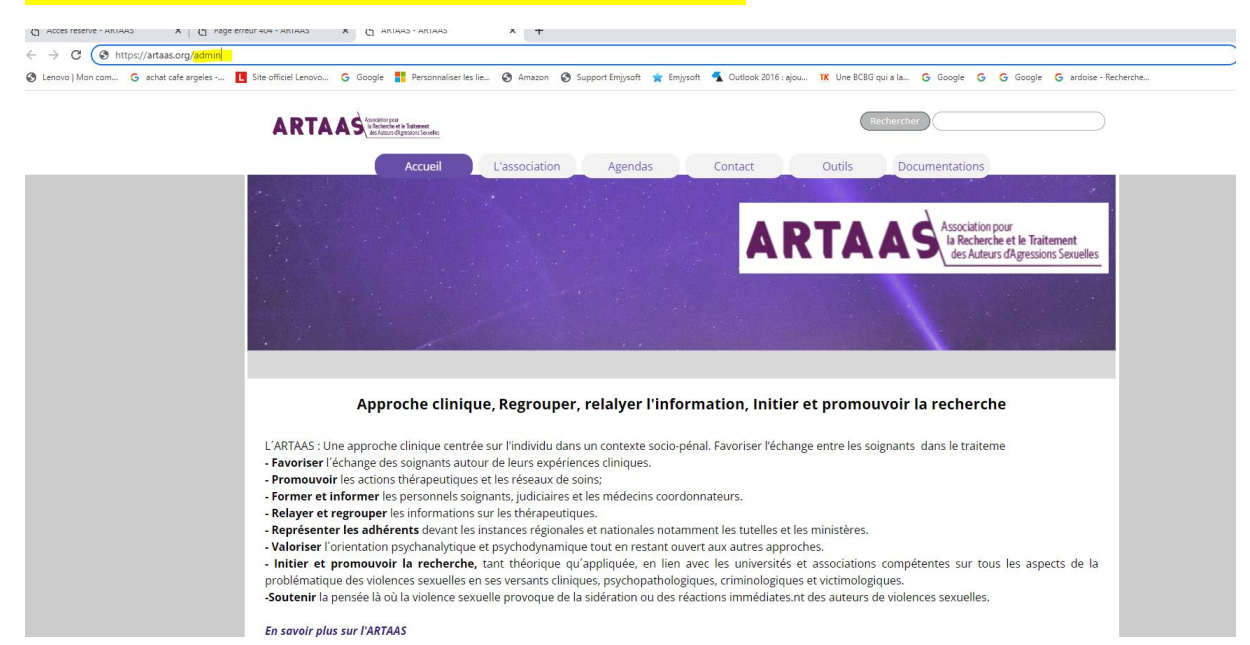

VOUS ARRIVEZ ALORS SUR VOTRE ESPACE ASSOCIATION DU SITE (voir ci-dessous)

| VS       | ARTAAS<br>https://artaas.org/ |        |
|----------|-------------------------------|--------|
| example( | @example.com                  |        |
| ••••••   |                               |        |
|          |                               | Entrer |

## LES IDENTIFIANTS SONT : example@example

MP : .....

# Vous accedez ainsi à l'espace

| $\leftrightarrow$ $\rightarrow$ ( | C artaas.org/admin/index.php     | 0                           |                               |                       |           |                                                                                                    | ê 1 |
|-----------------------------------|----------------------------------|-----------------------------|-------------------------------|-----------------------|-----------|----------------------------------------------------------------------------------------------------|-----|
| 🕑 Lenovo                          | Mon com G achat cafe argeles     | Site officiel Lenovo G Goog | ile <b>F</b> Personnaliser le | es lie 🕑 Amazon 🕑 Su  | ipport En | ysoft 🤺 Emijysoft 🐔 Outlook 2016 : ajou 🏋 Une BCBG qui a la Ğ Google Ġ Google G ardoise - Recherche                      |     |
|                                   |                                  | JASHBUARD                   |                               |                       |           |                                                                                                    |     |
|                                   | NS I                             | ACCÈS RÉSERVÉ               |                               |                       |           | WEBSITE X5 MANAGER                                                                                                    |     |
|                                   |                                  | 2                           | Inscriptior                   | ns - 7 derniers jours |           |                                                                                                    |     |
|                                   | ARTAAS<br>https://artaas.org/    | biba bibabiba               | 10/12/2022                    | 2a01:cb11:803b:16d7:  |           | $\sqrt{5}$                                                                                                    |     |
| exa                               | ample@example.com<br>DéCONNEXION | antoine exemple2            | 13/12/2022                    | 2a01:e0a:358:8de0:c92 |           |                                                                                                    |     |
| <b>⊖</b>   t                      | Dashboard 🗸                      |                             |                               |                       |           | Accédez depuis un smartphone ou une tablette au Panneau de<br>Contrôle de tous vos sites via l'Appli WebSite X5 Manager. |     |
| 2.   4                            | Accès réservé                    | <b>A</b> 1                  |                               | Non validé            |           | CEST PARTLI                                                                                                    |     |
| 🖾   v                             | WebSite X5 Manager               |                             |                               |                       |           |                                                                                                    |     |
| × ∣ v                             | Website Test                     |                             |                               |                       |           |                                                                                                    |     |
|                                   |                                  |                             |                               |                       |           |                                                                                                    |     |
|                                   |                                  |                             |                               |                       |           |                                                                                                    |     |
|                                   |                                  |                             |                               |                       |           |                                                                                                    |     |
|                                   |                                  |                             |                               |                       |           |                                                                                                    |     |
|                                   |                                  |                             |                               |                       |           |                                                                                                    |     |
|                                   |                                  |                             |                               |                       |           |                                                                                                    |     |
|                                   |                                  |                             |                               |                       |           |                                                                                                    |     |

## VOUS ARRIVEZ SUR L ESPACE BACK OFFICE DU SITE OU IL Y A TOUTES LES INSCRIPTIONS VALIDEES OU NON

| ~ →             | C A artaas.org/admin/privatearea.r     | aho                                                                                          |                                     |                                                    |                            |            | ie ☆ @ \$ □ @ :   |
|-----------------|----------------------------------------|----------------------------------------------------------------------------------------------|-------------------------------------|----------------------------------------------------|----------------------------|------------|-------------------|
| 🕲 Leni          | ovo   Mon com G achat cafe argeles · L | Site officiel Lenovo Ġ Google <table-cell-rows> Personnaliser les lie 🧭 Ar</table-cell-rows> | nazon 🥝 Support Emjysoft 🄺 Emjysoft | 🐔 Outlook 2016 : ajou 🏋 Une BCBG qui a la 🕒 Google | G G Google G ardoise - Rec | herche     | >> Autres favoris |
|                 |                                        | egizianoantoine@gmail.com                                                                    | Antoine Egiziano                    | 2a01:e0a:358:8de0:3196:effa:a9bf:b270              | 2022-04-28 16:29:38        | Validé     | a, x              |
|                 | ARTAAS<br>https://artaas.org/          | contact@creenweb.fr                                                                          | CREERWEB antoin                     | 2a01:e0a:358:8de0:3196:effa:a9bf:b270              | 2022-04-28 17:25:39        | Validė     | a, <b>x</b>       |
|                 | example@example.com                    | waring.audrey@hotmail.fr                                                                     | Audrey waring                       | 2a04:cec0:10c7:2820:0:66:34a9:9f01                 | 2022-05-05 17:18:27        | Validé     | a, x              |
|                 | DéCONNEXION                            | bernardsavin@wanadoo.fr                                                                      | Bernard SAVIN                       | 2a01:cb0c:8126:fa00:608c:ce70:baa2:492f            | 2022-05-13 08:35:59        | Validé     | ۹. 🗙              |
| 0               | L RATING                               | MHAVREDAKIS@9ONLINE.FR                                                                       | Michel Havredakis                   | 82.127.242.124                                     | 2022-05-25 12:52:37        | Non validé | ✓ <b>/ </b> ≪ ×   |
| •               |                                        | marlysepelletier@gmail.com                                                                   | Marlyse Pelletier                   | 217.109.90.2                                       | 2022-05-25 16:13:06        | Validé     | ۹. 🗙              |
| <b>_</b> ₀<br>⊠ | WebSite X5 Manager                     | camille.porcuna@gmail.com                                                                    | Camille Porcuna                     | 2a04:cec0:13eb:de2:f829:56ff:fe9f:61d7             | 2022-06-02 15:09:07        | Validé     | ۹. 🗙              |
| *               | Website Test                           | bruno.gravier@unil.ch                                                                        | Bruno Gravier                       | 146.112.163.43                                     | 2022-06-13 00:08:15        | Validé     | ۹. 🗙              |
|                 |                                        | burinlaurent@gmail.com                                                                       | Laurent Burin                       | 2a04:cec0:10e1:daee:0:64:870b:8301                 | 2022-06-10 10:28:24        | Validé     | ۹. 🗙              |
|                 |                                        | barilier.bonnaud@bluewin.ch                                                                  | Anne-Thérèse Barilier               | 54.252.166.176                                     | 2022-06-11 11:41:19        | Validé     | ۹. 🗙              |
|                 |                                        | amandine.brancato13@gmail.com                                                                | Amandine Brancato                   | 37.171.38.188                                      | 2022-06-13 21:59:16        | Validé     | ۹. 🗙              |
|                 |                                        | claire.harivel@justice.fr                                                                    | Claire Harivel                      | 185.24.187.214                                     | 2022-06-14 14:55:35        | Validé     | ۹. 🗙              |
|                 |                                        | renardghislaine@gmail.com                                                                    | GHISLAINE RENARD                    | 81.67.34.214                                       | 2022-06-30 18:25:34        | Validé     | ۹. 🗙              |
|                 |                                        | blandine.decq@gendarmerie.interieur.gouv.fr                                                  | Blanidine Decq                      | 185.24.185.25                                      | 2022-07-07 15:17:59        | Validé     | ۹. 🗙              |
|                 |                                        | uhainabarrere@hotmail.fr                                                                     | Uhaina Barrere                      | 2a01:cb08:837c:1c00:88e0:2a68:2836:638a            | 2022-07-22 15:39:38        | Validé     | ۹. 🗙              |
|                 |                                        | o.verschoot@orange.fr                                                                        | odile verschoot                     | 80.82.234.134                                      | 2022-07-28 11:26:04        | Validé     | ۹. 🗙              |
|                 |                                        | nicolascmougnol05@gmail.com                                                                  | Nicolas Christian MOUGNOL           | 41.202.207.1                                       | 2022-08-21 07:02:25        | Validé     | ۹. 🗙              |
|                 |                                        | yann.kbs@gmail.com                                                                           | Yann k                              | 2a01:e0a:19f:1640:643e:a94d:f084:6971              | 2022-08-24 17:19:51        | Validé     | ۹ 🗙               |
|                 |                                        | perrot.m@wanadoo.fr                                                                          | Marion Perrot                       | 212.234.175.97                                     | 2022-08-29 15:37:55        | Validé     | a, <b>x</b>       |
|                 |                                        | marion.chalopin@hotmail.fr                                                                   | marion chalopin                     | 2a01:cb08:64:bd00:19a3:71dd:4eb9:6fb5              | 2022-09-02 11:54:24        | Validė     | a. 🗙              |

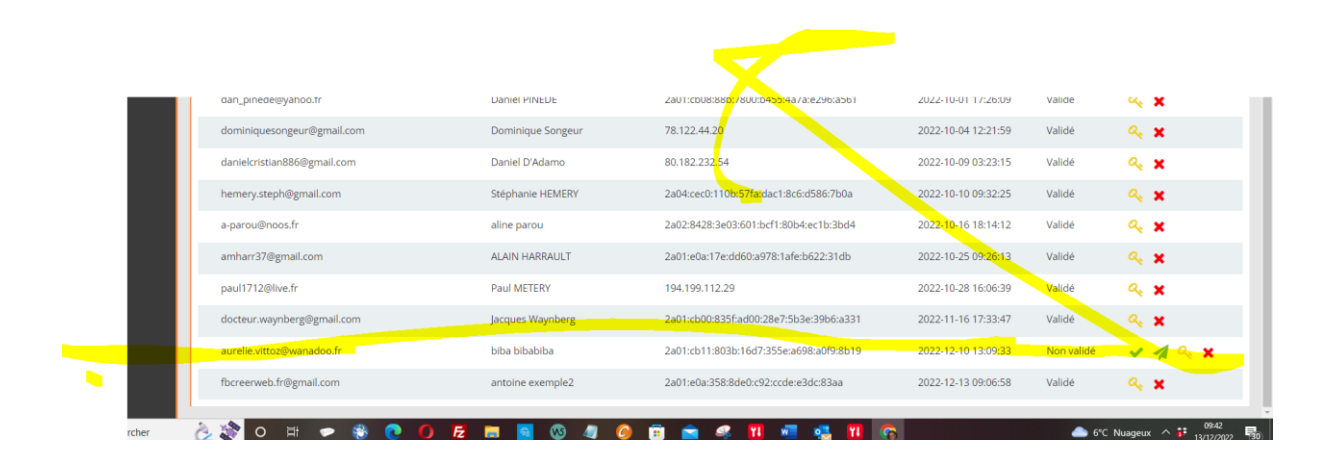

# Vous validez ainsi l adherent qui a ses identifiants, vous pouvez aussi à ce niveau supprimer les contacts validés

| oocted waynon Segman com  | Jacdaca Maluncia | 2001.000.0001.000.2007.0000.000.0001    | 2022-11-10 17:33:47 | Valide     | × •     |
|---------------------------|------------------|-----------------------------------------|---------------------|------------|---------|
| aurelie.vittoz@wanadoo.fr | biba bibabiba    | 2a01:cb11:803b:16d7:355e:a698:a0f9:8b19 | 2022-12-10 13:09:33 | Non validé | 🗸 🤺 🔍 🗙 |

Le contact peut donc accéder aux espaces privés...

PAR la suite vous pouvez accéder à la base de données ou tous les adherents sont enregistrés directement (base de données à créer dans votre hébergement ovh)

Via ce lien : (c'est le même sur la première notice) voir

phpMyAdmin

| le back office se prése  | <mark>nte comme cela</mark>                                                                                                    |                         |
|--------------------------|----------------------------------------------------------------------------------------------------|-------------------------|
| <ul> <li>← → C</li></ul> | na "username=artaasmadherentsõpma servernamus attaasmadheeeda.myseid db<br>🕐 Google 🕌 Persinneiser les te 🧿 Amazon 🐼 Support Emysoit. 🐒 Emysoit. 🐔 Outook 2016 i ajou 1114. Une BCBG qui a la 🤇 | ණ දුළු දර 🙃 🥻 🕯 🤹 🔳 🍥 😫 |
|                          | Biervenue dans<br>phpMyAdmin<br>ruge: runo<br>OVH.com                                                                                                    |                         |
|                          |                                                                                                    |                         |

Les identifiants que je vous avez déjà donnés Serveur : artaasmadherents.mysql.db Utilisateur : artaasmadherents MP : .....

## **VOUS ACCEDEZ A LA BASE DE DONNEES**

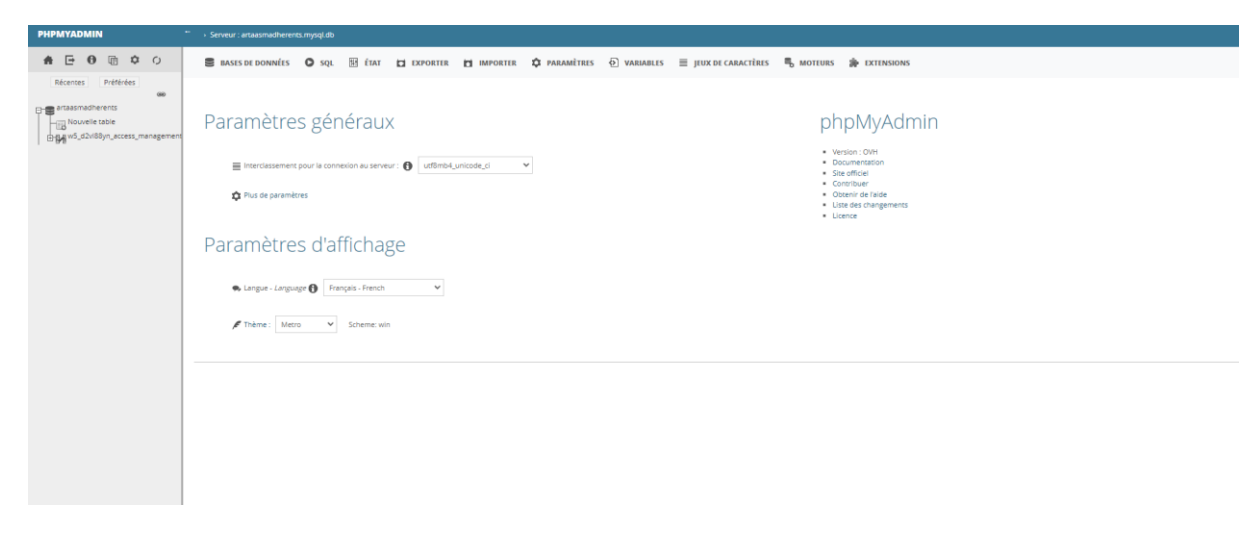

## **Vous cliquez sur ETAT**

| PHPMYADMIN                                                                                                    | " - Server : artasmahrents.mpgl.db                                                                                                    |
|----------------------------------------------------------------------------------------------------|----------------------------------------------------------------------------------------------------|
| A E O @ ¢ 0                                                                                                    | 🖀 daats or donnalis 🔹 or of 🔐 🔐 💼 daama 🖬 importer 🗱 amborentie 🗘 paramatitees 🕢 varianalises 🕘 juux de caractitees 🦓 motenes 🐐 datenesises |
| Access Préféres<br>Récense Préféres<br>Préféres<br>Préfére |                                                                                                    |
|                                                                                                    |                                                                                                    |

Vous cliquez sur exporter

| Lenovo   Mon com G achat cafe a | argeles L Site officiel Lenovo                                                                     | a Ġ Google 🚦 Personnal                                                                                            | ser les lie 🔇 Amazon 🧯                                              | 🕽 Support Emjysoft 🄺 Emjysoft 🔩 | Outlook 2016 : ajou TK Une BCBG qui a la G Google G        | G Google G ardoise - Reche | rche        | » 📃 Autres favoris |
|---------------------------------|----------------------------------------------------------------------------------------------------|----------------------------------------------------------------------------------------------------|---------------------------------------------------------------------|---------------------------------|------------------------------------------------------------|----------------------------|-------------|--------------------|
| PHPMYADMIN                      | Serveur : artaasmadherents.n                                                                       | nysqLdb                                                                                                    |                                                                     |                                 |                                                            |                            |             | ~                  |
| Récentes Préférées              | BASES DE DONNÉES (<br>SERVEUR PROCESSUS<br>TRAFIC RÉSEAU DEPUE<br>Ce serveur MySQL fonctionne depu | SQL E ÉTAT CAR<br>STATISTIQUES SUR LES REQUÊ<br>S LE DÉMARRAGE : 1,0 T<br>uis 9 jour(s), 20 heure(s), 8 minute(s) | TES TOUTES LES VARIABLE<br>TOU<br>Et 34 seconde(s), II a démarré le | PARAMÈTRES      VARIABLES       | ≣ jeuzde camactères    ¶5 moteurs    ∰9 extensions<br>Leur |                            |             |                    |
|                                 | Trafic 🚯                                                                                           | *                                                                                                    | ø par heure                                                         |                                 | Connexions                                                 | ,                          | ø par heure | 96                 |
|                                 | Reçu                                                                                               |                                                                                                    | 65,8 Gio                                                            | 285,5 Mio                       | Max. de connexions simultanées                             |                            | 18          |                    |
|                                 | Envoyé                                                                                             |                                                                                                    | 1,0 Tio                                                             | 4,2 Gio                         | Tentative(s) échouée(s)                                    | 3 1                        | 31 13,47    | <0.01%             |
|                                 | Total                                                                                              |                                                                                                    | 1,0 Tio                                                             | 4,4 Gio                         | Abandonnee(s)<br>Total                                     | 1 156                      | k 4 869.83  | 100.005            |
|                                 |                                                                                                    |                                                                                                    |                                                                     |                                 |                                                            |                            |             |                    |
|                                 |                                                                                                    |                                                                                                    |                                                                     |                                 |                                                            |                            |             | ť                  |

# Notifier le format que vous souhaitez ici pdf vous pouvez aussi formater un tableau vous-même ...

| ← C 🖒 https://phpmy                                                                             | dmin.cluster031.hasting.ovt.net/index.php?route=/server/export                                                             | A <sup>th</sup> 50 5 B Res en cours de synchronisation |
|-------------------------------------------------------------------------------------------------|----------------------------------------------------------------------------------------------------|--------------------------------------------------------|
| PHPMYADMIN                                                                                      | " > Serveur : artaasmadherents.mysql.db                                                                                    | ¢                                                      |
| <b>≜ ⊡ ⊕ ⊜ ≎</b> ○                                                                              | 🛢 bases de données 🗴 sql 🗄 état 🗖 enforter 🏚 importer 🌣 paramètres 💿 variables 🗏 jeux de caractères 🖏 moteurs ≱ extensions |                                                        |
| Récentes Préférées<br>artaasmadherents<br>Nouvelle table<br>Digge w5_d2/d59/n_access_management | Exportation des bases de données depuis le serveur courant                                                                 |                                                        |
|                                                                                                 | Repide, rafficher qu'un minimum d'options                                                                                  |                                                        |
|                                                                                                 | O Personnalisée, afficher toutes les options possibles                                                                     |                                                        |
|                                                                                                 | FORMAT :                                                                                                    |                                                        |
|                                                                                                 | PDF V                                                                                                    |                                                        |
|                                                                                                 | Blaze                                                                                                    |                                                        |
|                                                                                                 |                                                                                                    |                                                        |
|                                                                                                 |                                                                                                    |                                                        |
|                                                                                                 |                                                                                                    |                                                        |

# Cliquez sur exécuter et vous pouvez télécharger sur votre écran le tableau en pdf

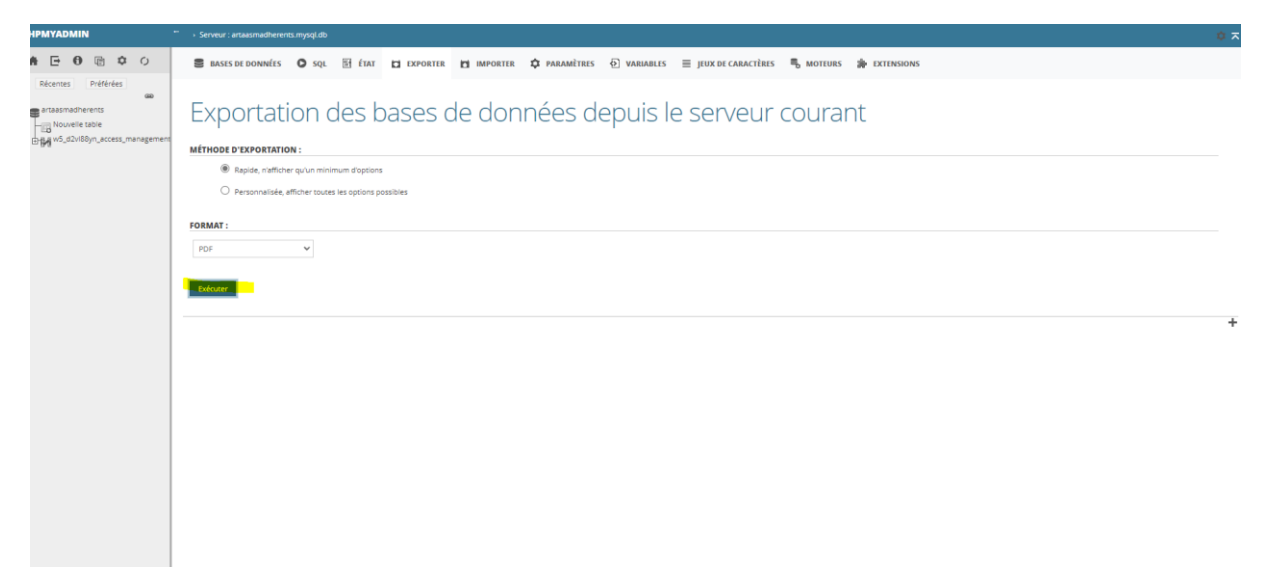

Une fois téléchargé et enregistré vous pouvez cliquez deconnexion flèche en haut à gauche et vous revenez sur votre espace base de données...

JE PENSE QUE CETTE FOIS CI C EST ENCORE PLUS SIMPLE ET QUE MES EXPLICATIONS VOUS SUFFIRONS MAIS EN AUCUN CAR ON NE PEUT ACCEDER A VOTRE ESPACE sans les infos de MP

Cordialement

Antoine Egiziano

Webmaster